# 智嵌物联串口服务器与组态王软件通信演示

本小节简要介绍智嵌物联串口服务器与组态王软件通信的步骤。

具体要实现的功能: ModBus Slave 软件用来模拟用户的 ModBus RTU 设备(从站),组态王软件模拟用户的 TCP 客户端软件(主站),通过串口服务器设备实现组态王软件对 ModBus RTU 设备寄存器的访问。

1. 硬件准备

智嵌串口服务器一台; USB 转串口线一条; 网线一条; 电脑一台。

2. 软件准备

组态王软件 6.55; ModBus Slave 软件; 智嵌物联串口服务器配置软件。

3. 硬件连接

用网线将设备的网口连接至电脑的网口;用 USB 转串口线连接设备的 PORT1 和电脑。 用电源适配器为设备供电。

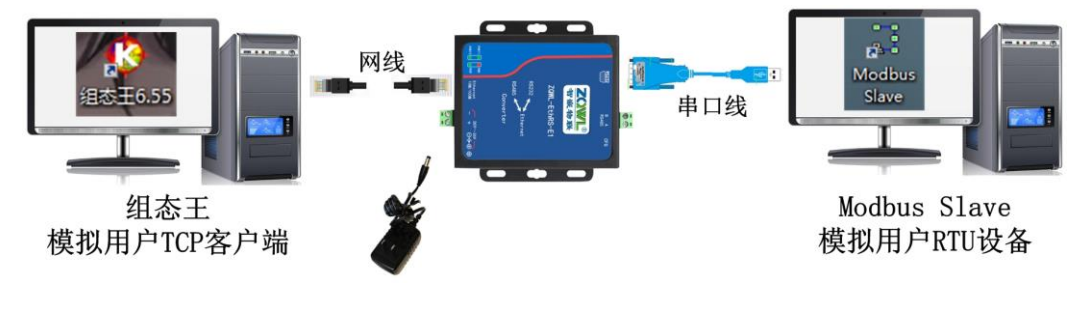

图 1 硬件连接

4. 串口服务器参数配置

打开智嵌物联串口服务器配置软件,勾选启用"Modbus TCP转 RTU"功能,其余参数 默认即可,保存参数后重启设备。

| nn                                 | 智嵌物         | 联串口服务器配置软 | 件 V167 |                |               | -          |    |
|------------------------------------|-------------|-----------|--------|----------------|---------------|------------|----|
| 设备 Language 网络适配器 关于               | 智嵌物联串       | 口服务器选型    |        |                |               |            |    |
| - 设备列表                             |             |           | Tips   | 端口设置           |               |            |    |
| 设备IP MAC地址                         | 固件版本 岡      | 更件版本      |        | 端口选择 :         | PORT1 • 云道    | 植传         | ?  |
| 192.168.1.253 48-D2-43-30-99-D1    | L481 L      | 431       |        | 波特率 :          | 9600          | •          | 克隆 |
|                                    |             |           |        | 校验位 :          | NONE          | •          | 克隆 |
|                                    |             |           |        | 数据位 :          | 8             | •          | 克隆 |
| 捜索设备 □指定网段 ☑                       | 广播搜索        |           |        | 停止位 :          | 1             | •          | 克隆 |
| 重启设备恢复出厂                           | 固件升级        | 1         |        | 串口打包时间:        | 0             | ns (0~255) | 克隆 |
|                                    |             | 1         |        | 串口打包长度:        | 0             | (0~1460)   | 克隆 |
| 网络设置                               |             | WIFI设置    |        | 工作模式:          | TCP_SERVER    | •          | 克隆 |
| IP地址类型 : 静态 IP                     | 模式          |           | Ŧ      | 目标IP/域名:       | 192.168.1.101 |            | 克隆 |
| IP : 192 . 168 . 1 . 253           | SSID [      |           |        | 目标端口 :         | 4000          |            | 克隆 |
| 子网掩码: 255.255.255.0                | 密码          |           |        | 本地端口 :         | 1030          |            | 克隆 |
| 网关 : 192 . 168 . 1 . 1             | STA         |           |        | 心跳包数据:         | PORT1         | >          | 克隆 |
| DNS : 208 . 67 . 222 . 222         | SSID S      |           | 搜索     | 心跳包间隔:         | 0             | s          | 克隆 |
| MAC地址 : 48-D2-43-30-99-D1          | 習問          |           |        | 注册包模式          | 不使用注册包        | -          | 克隆 |
|                                    | 安全          | -         | Ŧ      | 注册包数据          | PORT1         | T HEX      | 克隆 |
| 用户名: admin<br>黎码 · · · · · · · · · | 信号强度        |           | 勾选     | 🗹 Modbus TCP   | 转RTU Tineout  | : 100 ns   | 克隆 |
| admin                              |             |           |        | >>             | _             |            |    |
| 保存                                 | 7设置         |           |        | 保存;            | 2置            |            |    |
|                                    | 一键配置        | 1         |        |                | 傳             | 用mac做注册句   | 教展 |
| 巴完成搜索 搜索端口: 1111                   | <b>6</b> 22 | <br>量成功   |        | 广播地址:255.255.2 | 255.255       |            |    |

图 2 串口服务器设备参数配置

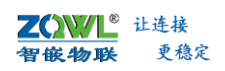

5. 新建组态王软件工程

打开组态王软件 6.55,新建工程"MODBUS RTU"。

| 文(社)日 おいい 丁間(日) 部                                                                                                   | Rhuba                                                                                                    |                                                                                  |     | 工程管理器                                                                                                  | 8                       |                                                                                     |  |
|----------------------------------------------------------------------------------------------------|----------------------------------------------------------------------------------------------------|----------------------------------------------------------------------------------|-----|----------------------------------------------------------------------------------------------------|-------------------------|-------------------------------------------------------------------------------------|--|
|                                                                                                    | 1 3 (Q)<br>1 3 (Q)<br>1 1 1 1 1 1 1 1 1 1 1 1 1 1 1 1 1 1 1                                                                                                     | <ul> <li>              日日時日、 DB時日、 DB時日、 DB時日、             日日時入      </li> </ul> | 开設  | <b>部</b><br>第行                                                                                         |                         | P <del></del>                                                                       |  |
| 2 TBS:<br>Kingdemo1<br>Kingdemo2<br>Kingdemo3<br>I23<br>123<br>123<br>123<br>123<br>123<br>123<br>123<br>123<br>123 | Bit<br>Clyrogram Gire (old<br>Clyrogram Gire (old<br>Clyrogram Gire (old<br>Clyrogram Gire) (old<br>Clyrogram Gire)<br>Clyrogram Gire)<br>Clyrogram |                                                                                  | 新建工 | 程(向导之三一」<br>輸入新建的工程名称<br>単击: 光成: 开始的图<br>2<br>2<br>2<br>2<br>2<br>2<br>2<br>2<br>2<br>2<br>2<br>2<br>2 | 程名称和描述<br>和工程版法、<br>工程。 | き<br>正名55第一工第440x400<br>走名55第一工第400x400<br>走名55第一工第400x400<br>まる55第一丁第1024X768<br>3 |  |

图 3 组态王新建工程

6. 组态王新建 ModBus TCP 设备

本此演示设备选择莫迪康的 ModBus TCP 设备,具体设置步骤如图 、图 、图 所示。

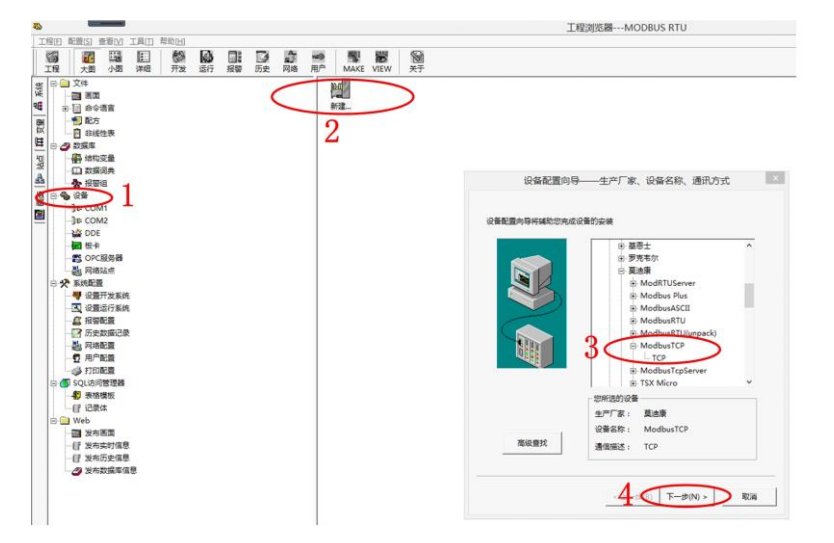

图 4 组态王新建设备步骤 1

| 设备配置向导 | - 设备地址设置指<br>・ 通为要支装的设备描<br>地址帮助按钮取得设备<br>8.1.253:1030 1/50<br>山: 即 方車口<br>最近ままPORT11<br>低が描記的が<br>在32个字句に | 南<br>定地址、使用数<br>地址帮助信息。<br>服务器IP<br>的端口号<br>2省地址必须<br>以内。 | × |
|--------|----------------------------------------------------------------------------------------------------|-----------------------------------------------------------|---|
|        | ±±−≠(B) (۲−≠(I)                                                                                            | N) >取消                                                    |   |

### 图 5 组态王新建设备步骤 1

| 设备安装向导——信息总结                                                                                                 |
|----------------------------------------------------------------------------------------------------|
| 你拆要安装的设备信息:<br>设备信息<br>新设备为 莫迪康 生产的 ModbusTCP .<br>设备逻辑名: 新IO设备<br>设备地址:192.168.1.253:1030 1/50<br>通讯方式: TCP |
| ☑ □ 沙建史最<br>< 上一步(6) 完成 取満                                                                                   |

#### 图 6 新建设备完成

7. 添加自定义变量

按图所示步骤分别新建变量"MODBUS RTU1"、"MODBUS RTU2""MODBUS RTU3"、 "MODBUS RTU4"、"MODBUS RTU5",寄存器地址分别为"401"、"402"、"403"、 "404"、"405",分别代表功能码 03,起始地址为 0 的第 1、2、3、4、5 个值。

|                                           | 工程浏览器MODBUS RTU                                                                                                    |
|-------------------------------------------|----------------------------------------------------------------------------------------------------|
|                                           | <b>2</b>                                                                                                    |
| 大图小图 详细 开发运行报警 历史 网络用户 MAKE               | NEW 经日<br>VIEW 关于                                                                                                    |
| ⊇ 文件 受量名                                  | 安量相述 安量类型                                                                                                    |
| 田 御 中 市 市 市 市 市 市 市 市 市 市 市 市 市 市 市 市 市 市 | Printing     Printing     Printing |

#### 图 7 组态王添加变量

8. 创建新画面

新画面取名"MODBUSRTU",如图 所示。

| 新画面                                                                                                    | × |
|----------------------------------------------------------------------------------------------------|---|
| 画面名称 MODBUSRTU 命令语言       耐应文件 pi₀00001.pi₀       注释                                                                                                    |   |
| 画面位置        左边     0       最示宽度     600       近辺     0       最示高度     400                                                                                                    |   |
| <ul> <li>画面风格</li> <li>二 标题杆</li> <li>ご 大小可変</li> <li>予 発点式</li> <li>ご 大小可変</li> <li>予 潜換式</li> <li>ご 登換式</li> <li>ご 登換式</li> <li>ご 登換式</li> <li>ご 登換式</li> <li>ご 登換式</li> <li>ご 単出式</li> </ul> |   |
| 确定取消                                                                                                    |   |

## 图 8 组态王创建新画面

9. 分别双击图 中的"1、2、3、4、5",在弹出的对话框中,按图 步骤设置。设置好 后,保存画面,并切换到 View,如图 所示。

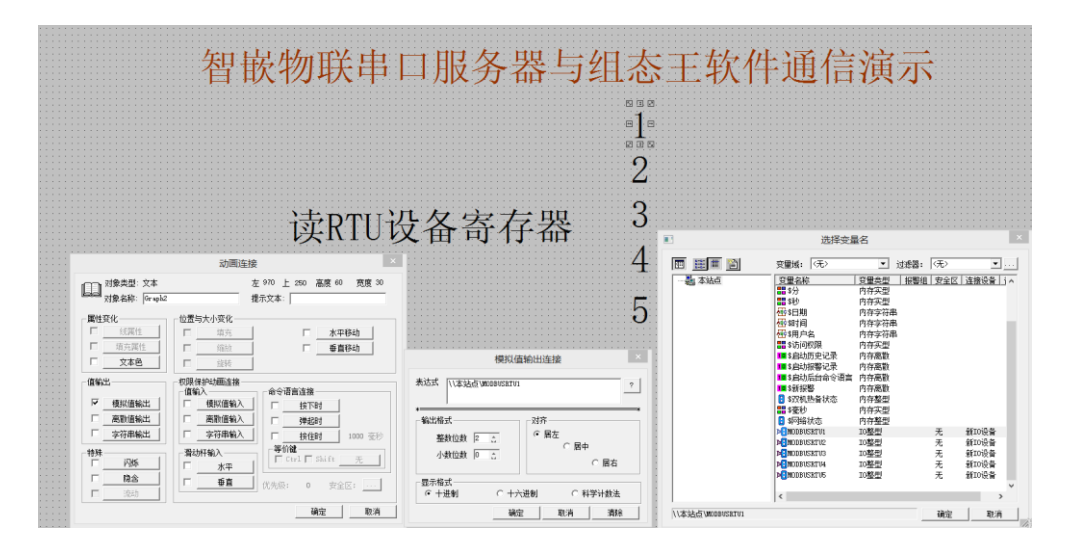

图 9 组态王变量关联

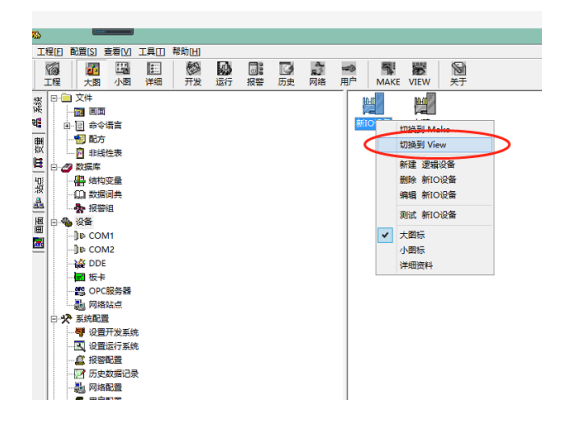

图 10 组态王切换到 View 界面

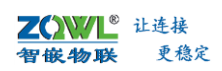

10. 打开 ModBus Slave 软件,并按图 、图 所示设置。

| ID = 1: F<br>No conn | = 03<br>ection | Mbslav1                                                              |                 |
|----------------------|----------------|----------------------------------------------------------------------|-----------------|
| 0                    | Alia           | Connection Setup                                                     | ×               |
| 1                    | •              | Serial Port OTCP/IP 3 公订先 C                                          | oK ancel        |
| 3                    | Port           |                                                                      |                 |
| 5                    | 9600<br>8 D a  | Baud ✓ Flow Control<br>□ DSR □ CTS<br>□ BTS Toggle 1 [ms] RTS disabl | le delay        |
| 7                    | Non<br>1 Str   | Parity V TCP/IP<br>Bit V Port 502 Ignore Unit ID                     |                 |
| 9                    | 2 43           |                                                                      | <del>关*h\</del> |
|                      | 2 🔊            | 议司中니胍为裔ΡΟΚΙ ΙΩΊ中니·                                                   | <b>◎女( ̄王)</b>  |

图 11 ModBus Slave 软件设置 1

| 7      |        | Mbslav1                                  |  |
|--------|--------|------------------------------------------|--|
| D = 1: | F = 03 | Slave Definition ×                       |  |
|        | Alias  | Slave ID: 1 从机地北 OK                      |  |
| 0      |        | Function: 03 Holding Register (4x) > 功能码 |  |
| 1      |        | Address: 0 从机寄存器起始抽址                     |  |
| 2      |        | Quantity: 10                             |  |
| 3      |        | View                                     |  |
| 4      |        | Rows Hide Alias Columns                  |  |
| 5      |        | PLC Addresses (Base 1)                   |  |
| 6      |        | Display: Signed V                        |  |
| 7      |        | Error Simulation                         |  |
| 8      |        |                                          |  |
| 9      |        | (Not when using TCP/IP)                  |  |
|        |        | Return exception 06, Busy                |  |
|        |        |                                          |  |
|        |        |                                          |  |

图 12 ModBus Slave 软件设置 2

# 11. 通信结果

在 ModBus Slave 软件中输入不同的值,组态王软件中会实时的现实出来。如图 所示。

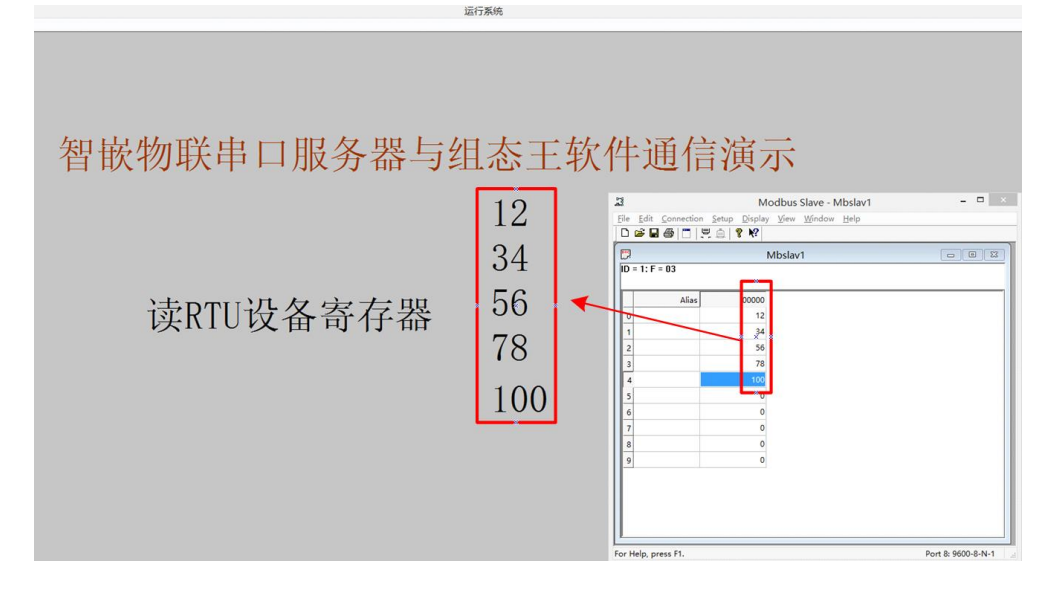

图 13 组态王软件读取 ModBus Slave 寄存器值